**Portail des ressources numériques** des bibliothèques de Loire-Atlantique

Guide pratique

Focus : la rubrique « CVS Jeunesse »

Loire Atlantique

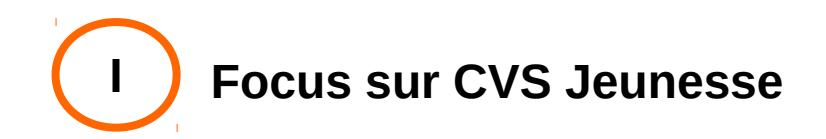

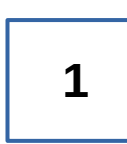

3 catégories sont accessibles :

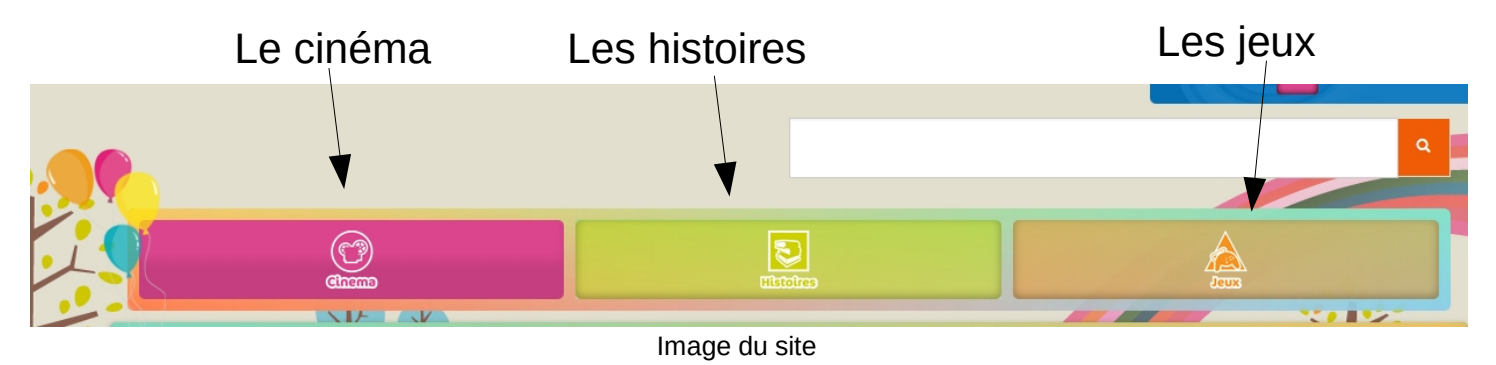

Ainsi trois supports sont disponibles : les vidéos, les livres et les jeux

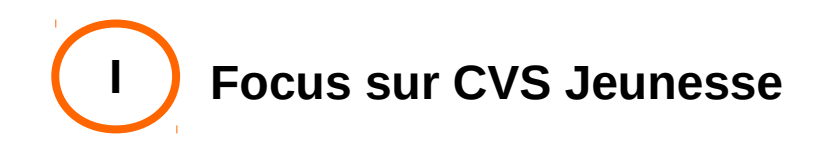

Différentes catégories de documents sont disponibles :

- 1) En cinéma : Animation (dont des séries), comédie, films pour enfants et documentaire.
- En histoires : Les histoires d'écoles, à lire, à inventer, à jouer mais aussi l'apprentissage des langues, et la dernière est nommée « divers ».

(Les jeux ne comportent pas de noms de catégorie)

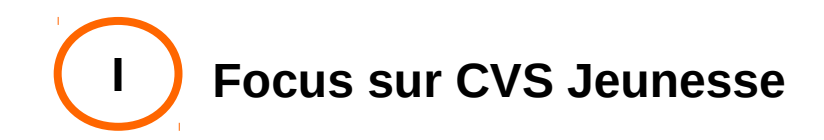

Les livres et jeux sont tous en accès libres, contrairement aux vidéos. Pour savoir si un élément est en accès libre ou s'il dépend du forfait, il faut regarder la vignette en haut à gauche de l'image :

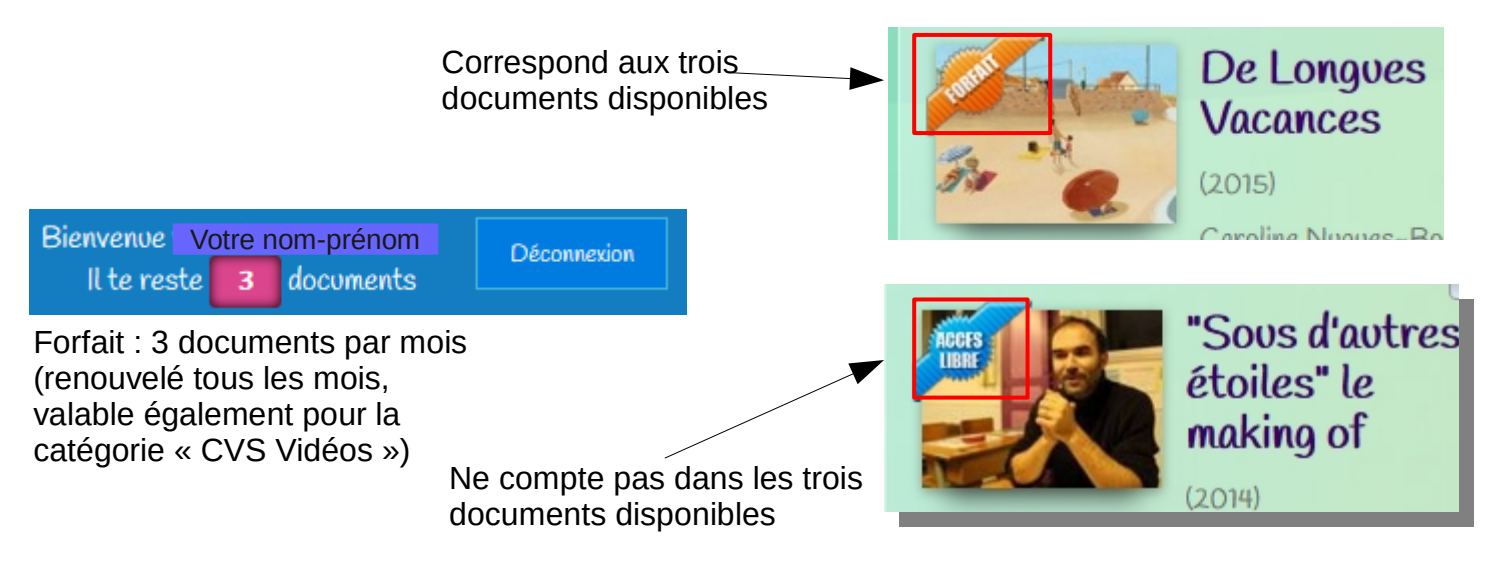

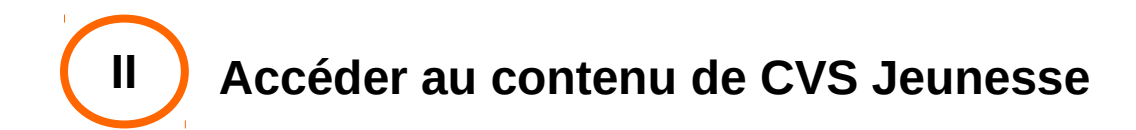

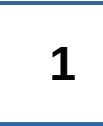

#### Cliquer sur le titre en bleu

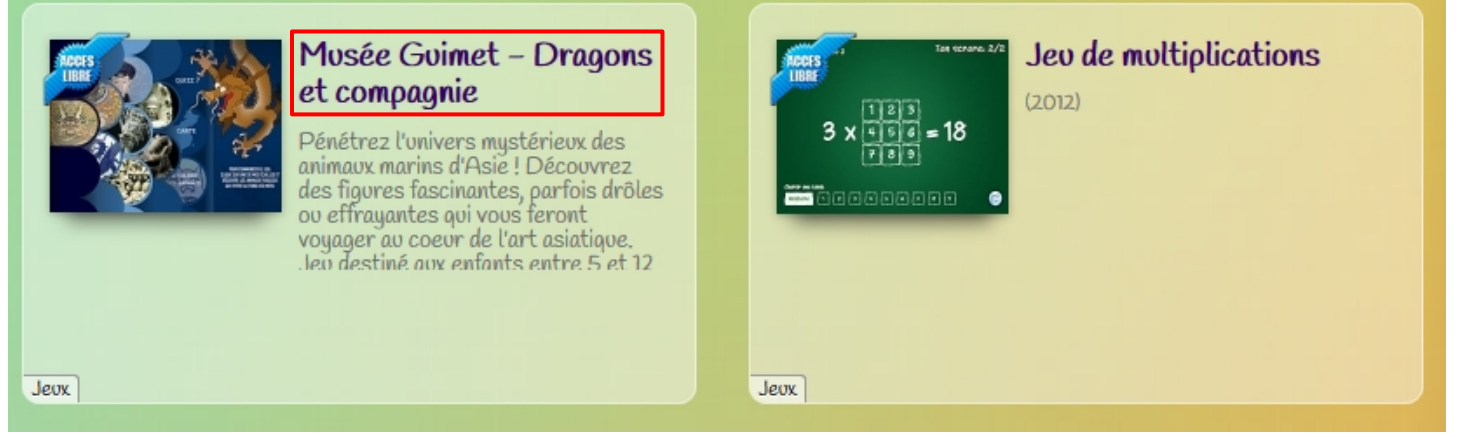

Image du site

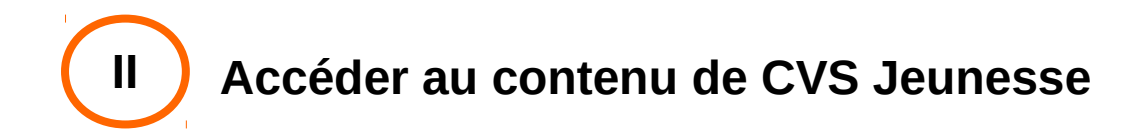

Cliquer sur l'image pour accéder à l'élément comme ci-dessous, afin de l'ouvrir dans un nouvel onglet :

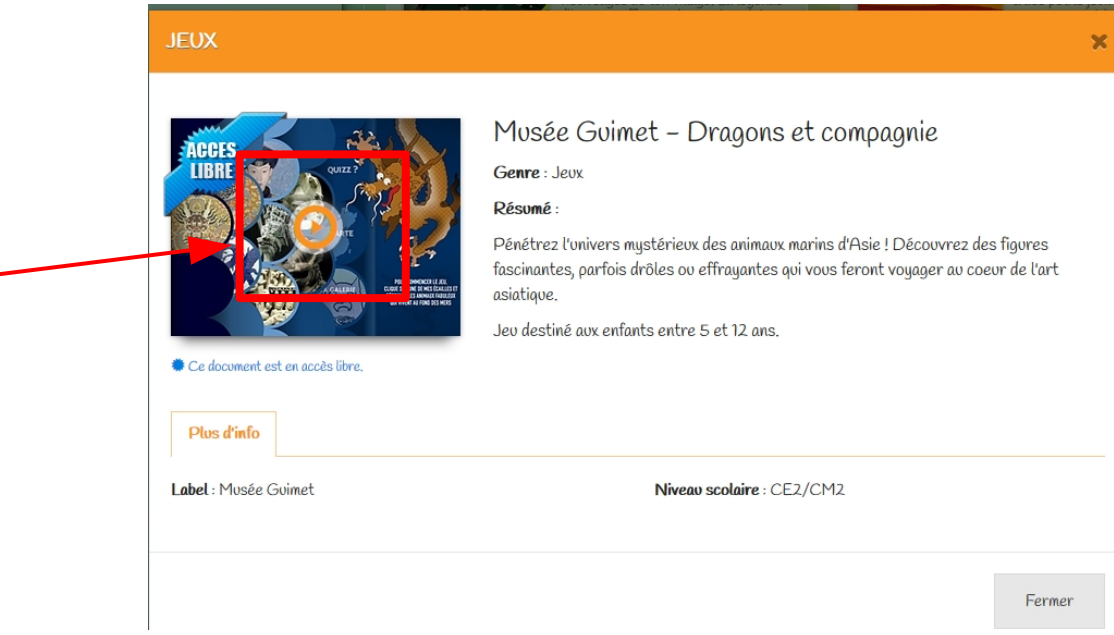

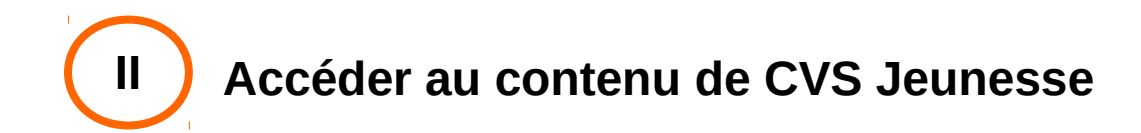

Il ne reste plus qu'à jouer !

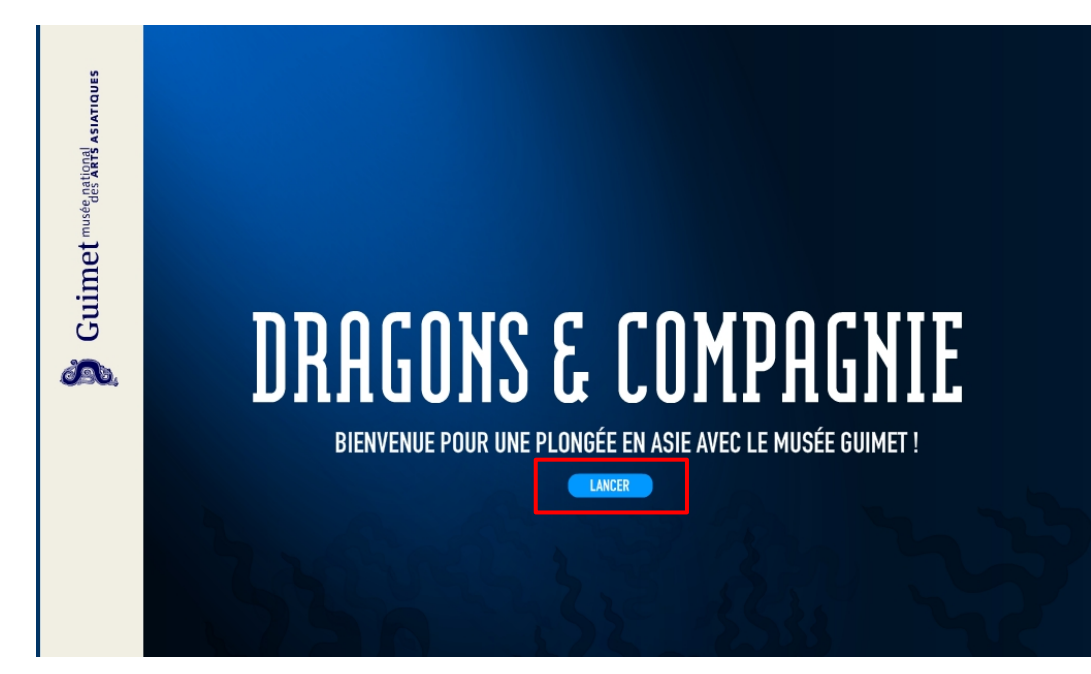

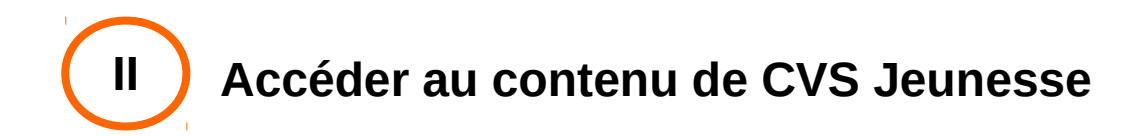

Les livres peuvent être interactifs et, comme pour les vidéos, ils ne s'ouvrent pas dans un nouvel onglet

Adhi le petit porteur de soufre

Chaque matin, de novembre à début mars, Bayusuta se réveille tôt pour se rendre de son village de Jambu au pied du volcan, et grimper nus pieds les quelques vingt kilomètres qui conduisent à la réserve de soufre. Le jour est à peine levé, et une brume matinale enveloppe les nombreux palmiers et caféiers.

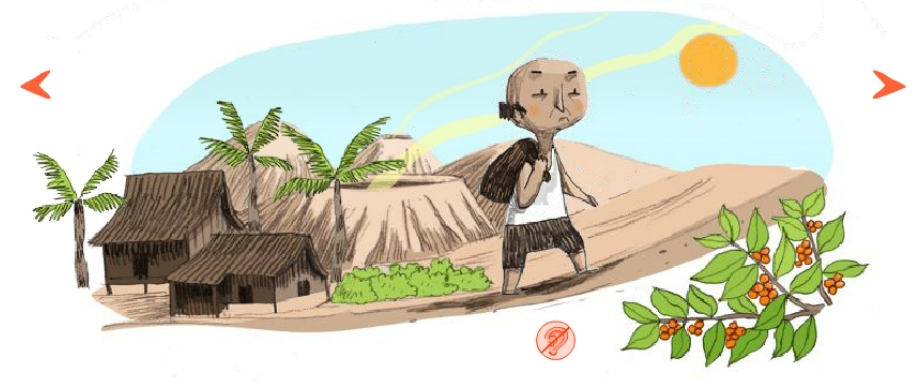

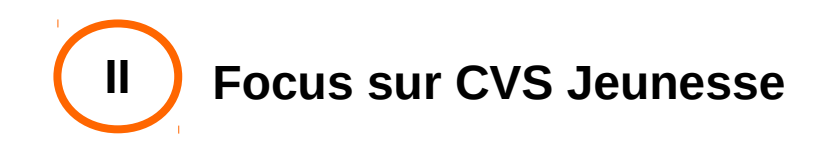

Il est possible de sélectionner une maison d'édition en particulier pour la catégorie « histoires » à gauche de la page

6

On peut revenir à tous les résultats en cliquant sur « tous les catalogues » à droite de l'écran, au-dessus des résultats :

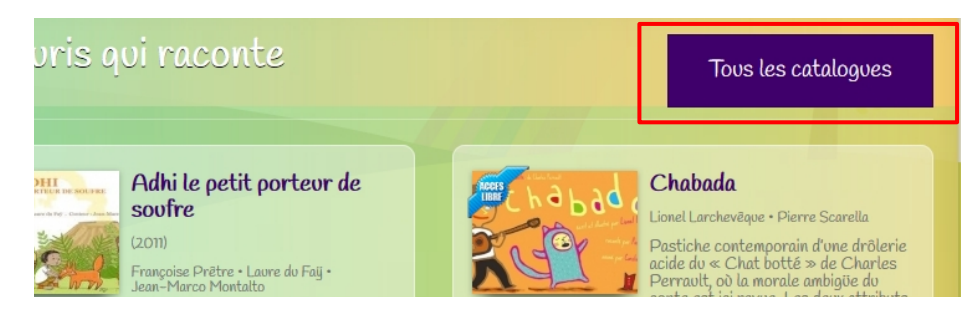

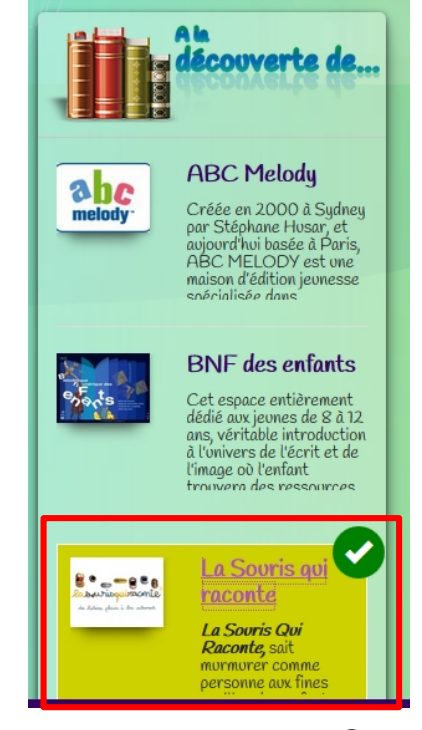

**Portail des ressources numériques** des bibliothèques de Loire-Atlantique

À votre tour de découvrir ce que cache encore cette rubrique !

Loire Atlantique